#### **РКО Гобразование – инструкция по регистрации**

## https://profspo.ru/

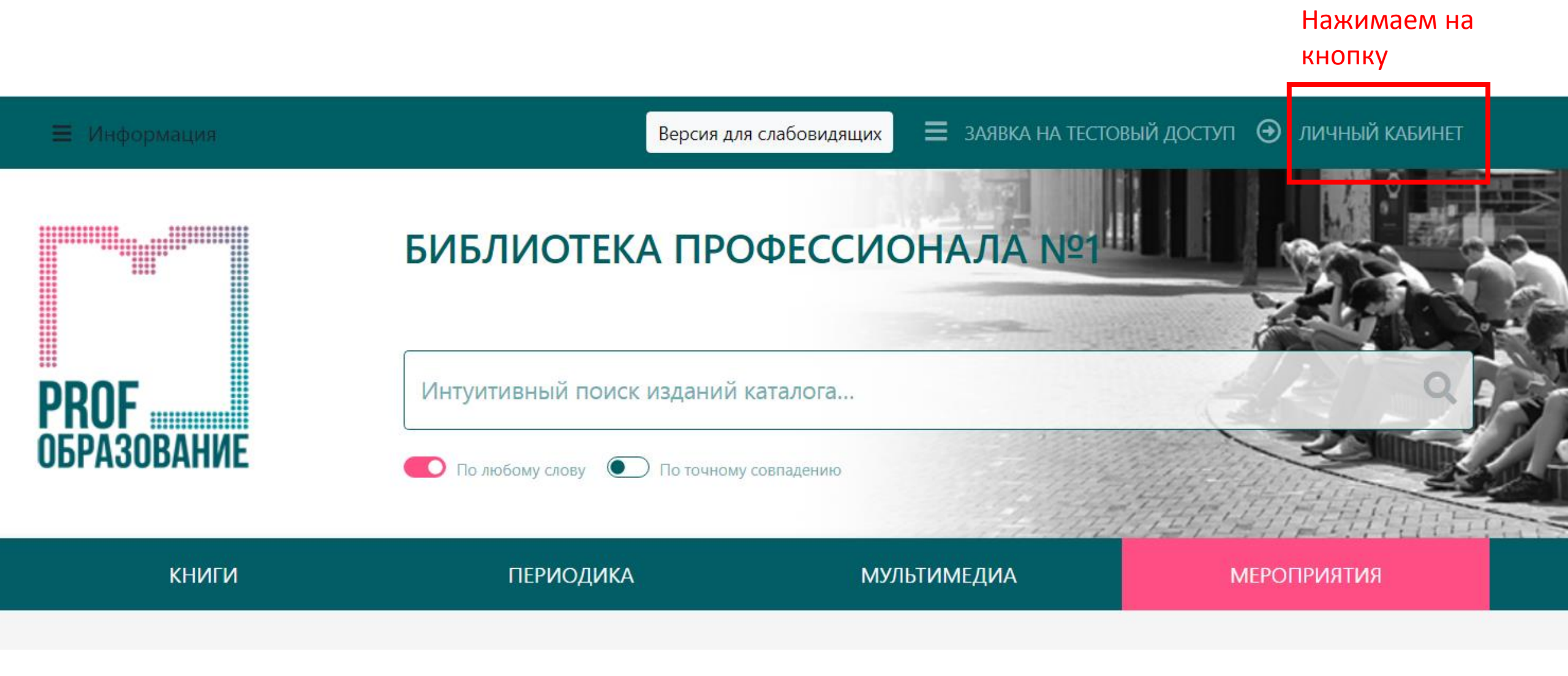

#### АВТОРИЗАЦИЯ

×

Используйте email-адрес, указанный вами при персональной регистрации, или данные, предоставленные вашему учебному заведению для регистрации.

E-mail или логин

Пароль (забыли пароль?)

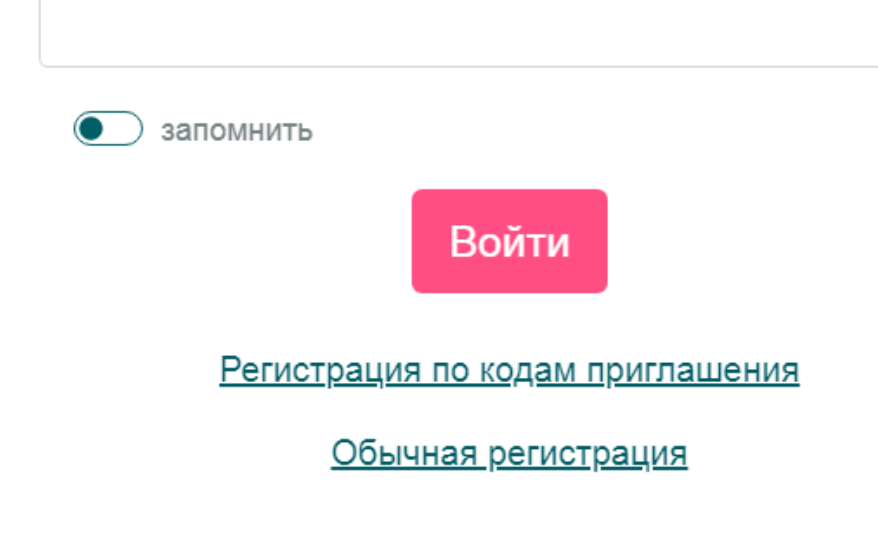

В появившемся окне вводим данные, предоставленные нашему вузу для регистрации, нажимаем кнопку «Войти»

Данные можно взять в библиотеке СамКЖТ или обратившись по адресу: <u>lib@samgups.ru</u>

# Появляется окно персональной регистрации

| Роль  | k                                                     |
|-------|-------------------------------------------------------|
| обу   | ичающийся                                             |
| Групп | а                                                     |
| Вы    | брать                                                 |
| ФИО   | *                                                     |
|       |                                                       |
|       |                                                       |
|       | ть (если оставить пустым, будет создан автоматически) |
| Инфо  | рмация (биография, достижения, прочие сведения)       |
|       |                                                       |
|       | Я не робот                                            |

Обязательно выбрать «Роль» и заполнить поля, обозначенные \*

| Персональная регис                                                    | трация                                  |
|-----------------------------------------------------------------------|-----------------------------------------|
| Роль *                                                                |                                         |
| обучающийся                                                           |                                         |
| обучающийся                                                           |                                         |
| преподаватель<br>библиотекарь                                         |                                         |
|                                                                       |                                         |
| E-Mail *                                                              |                                         |
|                                                                       |                                         |
| Пароль (если оставить пустым, будет создан автоматиче                 | ески)                                   |
|                                                                       |                                         |
| Информация (биография, достижения, прочие сведен                      | ия)                                     |
|                                                                       | 17                                      |
| Я не робот<br>геСАРТСНА<br>Конфиденциальность - Условия использования | Поставить «Я не робот»<br>нажать кнопку |
| Зарегистрировать                                                      | «зарегистрировать»                      |

#### После регистрации Вам будет доступен личный кабинет

| = | Информация               |                                                  | Be              | осия для слабовидящих | ЛИЧНЫЙ КАБИНЕТ                                                             |
|---|--------------------------|--------------------------------------------------|-----------------|-----------------------|----------------------------------------------------------------------------|
|   |                          | ЭЛЕКТРОННЫЙ РЕСУРС<br>ЦИФРОВОЙ ОБРАЗОВАТЕ.       | ЛЬНОЙ СРЕДЫ СПО |                       | ПРОФИЛЬ<br>СТРАНИЦА ОРГАНИЗАЦИИ<br>НОВОСТИ<br>СООБЩЕНИЯ<br>МОИ МЕРОПРИЯТИЯ |
| P | <b>ROF</b><br>Бразование | Интуитивный поиск изданий ка точное соответствие | талога          |                       | КОНФЕРЕНЦИИ ZOOM<br>РЕГИСТРАЦИЯ ПОЛЬЗОВАТЕЛЕЙ                              |
|   | книги                    | ПЕРИОДИКА                                        | мультимедиа     | МЕРОПЕ                | ВОИТИ ПОД ДРУГИМ АККАУНТОМ<br>ВЫЙТИ                                        |

Заходите во вкладку «Книги»

### В открывшемся окне выбираем:

|                                                                                | ЭЛЕКТРОННЫЙ РЕСУРС<br>ЦИФРОВОЙ ОБРАЗОВАТЕЛЬНОЙ СРЕДЫ СПО |                         |                                        |                                 |             |
|--------------------------------------------------------------------------------|----------------------------------------------------------|-------------------------|----------------------------------------|---------------------------------|-------------|
| PROF                                                                           | Интуит                                                   | ивный поиск изданий кат | алога                                  | книги - О                       |             |
| ОБРАЗОВАНИЕ                                                                    | точное соответствие                                      |                         |                                        |                                 |             |
| КНИГИ                                                                          |                                                          | ПЕРИОДИКА               | мультимедиа                            | мероприятия                     |             |
| ПРОФЕССИИ И СПЕЦИАЛЬНОСТИ                                                      |                                                          | ЗАГЛАВИЕ                | ABTOP                                  | ИЗДАТЕЛЬСТВО                    |             |
| L                                                                              |                                                          | Поиск по заглавию       | Поиск по ФИО автора                    | Выбрать                         |             |
| Поиск<br>05.01.01. Гидрометнаблюдатель                                         |                                                          | только доступные д      | цля вашей подписки издания (           | издания для высшего образования |             |
| 05.02.01. Картография                                                          |                                                          | циклы                   | год ог год до                          | Типтиздания                     |             |
| 05.02.02. Гидрология                                                           |                                                          | Выбрать                 |                                        | Выбрать                         |             |
| 05.02.03. Метеорология                                                         |                                                          | ГРИФ                    | дисциплины                             | действия                        |             |
| 07.02.01. Архитектура<br>08.01.01. Изготовитель арматурных сеток и<br>каркасов |                                                          | Выбрать                 | Поиск по дисциплине                    | Очисти ь Применить              | ⊓ (<br>  ≪[ |
| 08.01.02. Монтажник трубопроводов                                              |                                                          |                         | нии в ланном разлеле ката лога найлен. |                                 |             |
| 08.01.04. Кровельщик                                                           |                                                          |                         | ции в далном газделе каналота паиден   |                                 |             |
| 08.01.05. Мастер столярно-плотничных и<br>паркетных работ                      |                                                          | < 1 2 3 4 5 6           | 5 7 8 239 240 →                        | 20 40 60                        |             |
| 08.01.06. Мастер сухого строительства                                          |                                                          |                         | Наглядно ј Списком                     |                                 |             |
| 09.01.07. Мастар общастроитольшых работ                                        | •                                                        |                         | 🖈 Экспорт в Excel                      |                                 |             |

Нажимаем «Применить»

Можно сделать выборку по году издания, циклам, типу издания, грифу, дисциплине

#### Результаты поиска

ИЗДАТЕЛЬСТВО

Выбрать...

ТИП ИЗДАНИЯ

Выбрать..

Очистити

ДЕЙСТВИЯ

C.A. Foxoate

ИНТЕНСИВНЫ

VPC FIODFOTOBK

**IA OKSAMEHV** 

РУССКИЙ ЯЗЫК

РУССКИЙ ЯЗЫК:

ПОДГОТОВКИ К

ТЕСТИРОВАНИЮ И

ЭКЗАМЕНУ

издания для высшего образования

Применить

20 40 60

СОВРЕМЕННЫЙ

РУССКИЙ ЯЗЫК

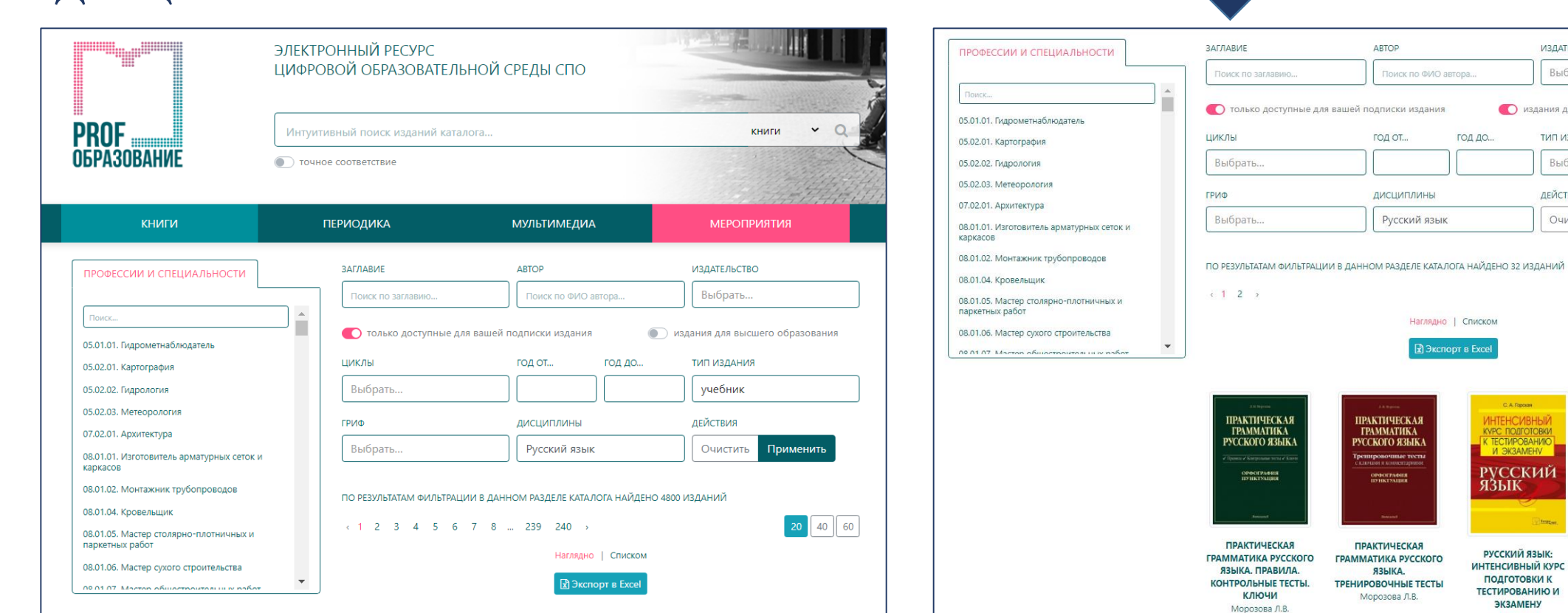

## Цифровая научная библиотека СамГУПС поздравляет наших читателей с успешной регистрацией в ЭБС PROFобразование!

Кроме электронных библиотечных систем в СамГУПС большой фонд печатных книг. Мы работаем для вас с понедельника по четверг с 9.00 до 17.00, в пятницу с 9.00 до 16.00. Последняя пятница каждого месяца – санитарный день!

По всем вопросам обращаться по адресу <u>lib@samgups.ru</u> или в группу вКонтакте <u>https://vk.com/ntbsamgups</u>

#### Мы всегда рады вам!